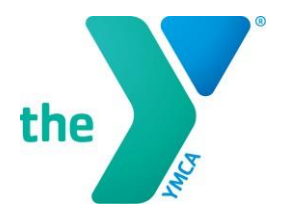

FOR YOUTH DEVELOPMENT® FOR HEALTHY LIVING FOR SOCIAL RESPONSIBILITY

## Setting up an Account on the LCDC

In order to register for a YMCA course, you must access the Learning & Career Development Center (LCDC) and establish a YMCA account. No approval is necessary to establish this account.

 Sign up for an LCDC account using the following link:\_ <u>https://lcdc.yexchange.org/</u>

 From the LCDC log-in page, click on the link to register a new YMCA Account.

**3) Fill in your personal information** and click "create my YMCA account."

4) **Access your personal email** to retrieve the username and password you have been emailed and use that information to log on to the LCDC.

5) **Change your password** as prompted and continue to fill in the personal and YMCA information as requested.

| the                                  | FOR YOUTH DEVELOPMENT*<br>FOR SOCIAL REFPONSIBILITY<br>FOR SOCIAL REFPONSIBILITY                         |
|--------------------------------------|----------------------------------------------------------------------------------------------------|
| REGIST                               | ER A NEW YMCA ACCOUNT                                                                                    |
| Email                                |                                                                                                    |
| First name                           |                                                                                                    |
| Last name                            |                                                                                                    |
| Last 4 SSN (N                        | eeded to link Training and Employment history)                                                           |
| Birthdate (mm                        | -dd-yyyy)                                                                                                |
| 🗐 I have re                          | ad and accepted the <b>Posting and Use Rules</b> for a YMCA Account                                      |
| 🗐 I have re                          | ad and accepted the Terms of Use for a YMCA Account                                                      |
| Create                               | my YMCA account                                                                                          |
| YMCA Accourt                         | ts are for YMCA volunteers and staff only.                                                               |
| The public, in should visit <b>w</b> | cluding YMCA members and vendors doing buisness with YMCAs,<br>ww.ymca.net to learn more about the YMCA. |

When you reach the screen to the right, click on "Home" at the top of the page. You do can obtain access to LCDC and LINK through this site.

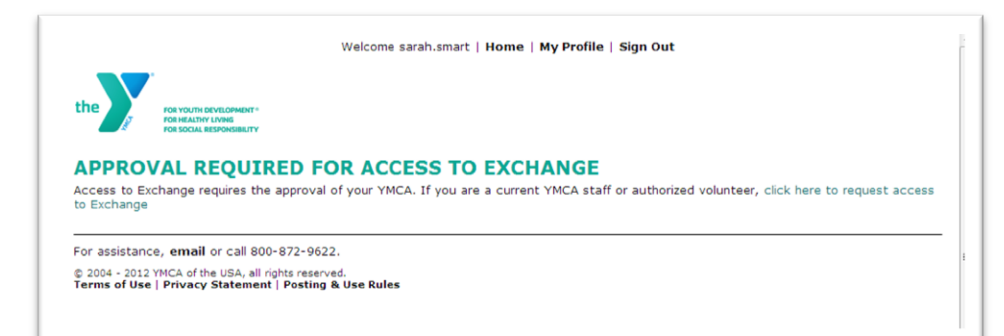

You are now ready to search and register for classes in the LCDC.